## 3. Licitálás

Egy 15 tanulóból álló csoport licitálást játszik. A játék kezdetén mindenki 100 fabatkával rendelkezik, összesen ennyi pénzt tud feltenni licitként. A játék 10 körből áll, tehát 10 alkalommal fognak egy-egy azonos értékű tárgyra licitálni. Minden körben egy nyertes van: az kapja meg a licit tárgyát aki, a legnagyobb licitet teszi. A játékosok pénze minden körben csökken a feltett licittel, kivéve akkor, ha egy játékos 0 fabatkát tesz föl éppen. Ez akkor lehetséges, ha a játékos kihagy egy kört, vagy ha már elfogyott a pénze. A játék célja, hogy a 10 tárgyból minél többet szerezzen meg a játékos.

Az előbb ismertetett licitálás egyik játékából vannak adataink a *licitek.txt* állományban. Minden körben egy legnagyobb licit volt, így minden körben egy tárgyat adtak ki. Dolgozza fel a licitálás adatait az alábbi feladatok megoldásával!

A megoldás során vegye figyelembe a következőket!

- Amennyiben lehetséges, a megoldás során képletet, függvényt, hivatkozást használjon, hogy az alapadatok módosítása esetén is a kívánt eredményeket kapja!
- Amennyiben szükséges, segédszámításokat az U oszloptól jobbra végezzen!
- A részfeladatok között van olyan, amely egy korábbi kérdés eredményét használja fel. Ha a korábbi részfeladatot nem sikerült teljesen megoldania, használja a megoldását úgy, ahogy van, vagy írjon be egy valószínűnek tűnő eredményt, és azzal dolgozzon tovább! Így ugyanis pontokat kaphat erre a részfeladatra is.
- 1. Töltse be a tabulátorokkal tagolt, UTF-8 kódolású *licitek.txt* szövegfájlt a táblázatkezelő egy munkalapjára az *A1*-es cellától kezdődően! Munkáját *licitalas* néven mentse el a táblázatkezelő alapértelmezett formátumában!
- Szúrjon be egy új oszlopot az adatok elé, majd az A2:A11 tartomány celláit töltse föl az "1. kör", "2. kör", … "10. kör" értékekkel a mintának megfelelően!
- 3. Készítsen egy második táblázatrészt az *A13:P23* tartományban, ahol a játékosok pénzének változása nyomon követhető!
  - a. Másolja le vagy hivatkozással jelenítse meg az első sor neveit és az *A* oszlop megfelelő részét a megadott tartomány első sorában és oszlopában a mintának megfelelően!
  - b. Adja meg a *B14:P14* tartomány celláiban képlet segítségével, hogy a játékosok hány fabatkával rendelkeztek az 1. kör után, ha induláskor 100 fabatkájuk volt!
  - c. Adja meg a *B15:P23* tartomány celláiban másolható képlet segítségével, hogy a játékosok hány fabatkával rendelkeznek az adott licitkörök után!
- 4. Az *R2:R11* tartomány celláiban képlettel adja meg, hogy az adott körben mekkora licittel lehetett nyerni!
- 5. Az *S2:S11* tartomány celláiban egy másolható képlettel adja meg, hogy melyik játékos kapta a licit tárgyát az adott körben!

A feladat folytatása a következő oldalon található.

- 6. Készítsen egy harmadik táblázatrészt az *A25:P28* tartományban, ahol néhány statisztikai adatot kell megadnia a játékról!
  - a. Másolja le vagy hivatkozással jelenítse meg az első sor neveit a megadott tartomány első sorába a mintának megfelelően!
  - b. Írja be az *A26:A28* tartomány három cellájába rendre a "Legnagyobb", "Legkisebb", "Nem licitált" szövegeket!
  - c. Adja meg függvény segítségével a *B26:P26* tartomány celláiban az adott játékos legnagyobb licitjének értékét!
  - d. Adja meg függvény segítségével a *B27:P27* tartomány celláiban az adott játékos legkisebb, nem nulla licitjének értékét!
  - e. Adja meg függvény segítségével a *B28:P28* tartomány celláiban, hogy az adott játékos hány esetben nem tett licitet, azaz 0-t adott meg a licit értékének!
- 7. Végezze el a táblázat formázását a következő leírás és a minta alapján!
  - a. A táblázat minden cellájában alkalmazza a *Roboto Mono* betűtípust 10 pontos betűmérettel!
  - b. A fejlécsorok (1., 13. és 25.) szövegének írásirányát a minta szerint állítsa be!
  - c. Állítsa be a *B*:*P* tartomány oszlopait azonos, az alapértelmezettnél kisebb szélességű értékre!
  - d. A táblázat további oszlopainak szélességét és sormagasságát úgy adja meg, hogy a cellák teljes tartalma olvasható legyen!
  - e. A cellák vízszintes igazítását a minta szerint állítsa be!
  - f. Szegélyezze vékony fekete vonallal a minta szerinti cellákat!
- 8. Készítsen oszlopdiagramot a mintának megfelelően és a leírás alapján a harmadik táblázatrész adataiból!
  - a. A legnagyobb licitek oszlopainak adjon meg sötétkék, a legkisebb licitek oszlopainak világoskék és a nem licitált kategória oszlopainak szürke kitöltőszínt!
  - b. A diagramot helyezze el az A30:S45 tartomány cellái fölött!
  - c. A diagram címe legyen "A játékosok statisztikai adatai"!

25 pont

## Minta:

|                | ۵                 | B      | C     | П            | F       | F       | G         | н       | 1        |          | К       | 1        | м         | N        | 0          | P         |           | S       |
|----------------|-------------------|--------|-------|--------------|---------|---------|-----------|---------|----------|----------|---------|----------|-----------|----------|------------|-----------|-----------|---------|
|                | A                 | В      |       | U            | L       | Г       | 0         | п       | 1        | ,        | ĸ       | L        | IVI       | IN       | 0          | F         |           | 3       |
| 1              |                   | Anna   | Berci | cili         | Dalma   | Endre   | Ferenc    | Gábor   | Hanna    | Ilona    | Júlia   | Károly   | Levente   | Mihály   | Norbert    | Ottó      | Legnagyob | Nyertes |
| 2              | 1. kör            | 8      | 17    | 13           | 8       | 0       | 10        | 15      | 10       | 10       | 2       | 14       | 19        | 10       | 11         | 13        | 19        | Levente |
| 3              | 2. kör            | 10     | 11    | 11           | 10      | 0       | 10        | 15      | 14       | 11       | 14      | 0        | 10        | 18       | 10         | 12        | 18        | Mihály  |
| 4              | 3. kör            | 13     | 11    | 10           | 15      | 13      | 10        | 13      | 12       | 20       | 0       | 0        | 0         | 13       | 14         | 15        | 20        | Ilona   |
| 5              | 4. kör            | 12     | 0     | 0            | 0       | 14      | 10        | 12      | 10       | 0        | 11      | 13       | 12        | 10       | 12         | 15        | 15        | Ottó    |
| 6              | 5. kör            | 0      | 15    | 0            | 0       | 0       | 0         | 14      | 0        | 0        | 0       | 14       | 11        | 12       | 11         | 12        | 15        | Berci   |
| 7              | 6. kör            | 10     | 0     | 12           | 0       | 13      | 20        | 14      | 0        | 11       | 14      | 14       | 0         | 11       | 11         | 12        | 20        | Ferenc  |
| 8              | 7. kör            | 12     | 11    | 15           | 20      | 14      | 0         | 17      | 14       | 12       | 16      | 10       | 10        | 26       | 10         | 0         | 26        | Mihály  |
| 9              | 8. kör            | 15     | 10    | 10           | 17      | 17      | 20        | 0       | 14       | 14       | 10      | 10       | 14        | 0        | 21         | 0         | 21        | Norbert |
| 10             | 9. kör            | 0      | 14    | 14           | 15      | 10      | 20        | 0       | 10       | 10       | 22      | 11       | 13        | 0        | 0          | 0         | 22        | Júlia   |
| 11             | 10. kör           | 20     | 11    | 15           | 15      | 19      | 0         | 0       | 16       | 12       | 11      | 14       | 11        | 0        | 0          | 21        | 21        | Ottó    |
| 12             |                   |        |       |              |         |         |           |         |          |          |         |          |           |          |            |           |           |         |
| 13             | 4                 | Anna   | Berci | Cili         | Dalma   | Endre   | Ferenc    | Gábor   | Hanna    | Ilona    | Júlia   | Károly   | Levente   | Mihály   | Norbert    | Ottó      |           |         |
| 14             | 1. KOF            | 92     | 83    | 8/           | 92      | 100     | 90        | 85      | 90       | 90       | 98      | 80       | 81        | 90       | 89         | 8/        |           |         |
| 15             | 2. KOF            | 82     | /2    | /6           | 82      | 100     | 80        | 70      | /6       | 79       | 84      | 86       | 71        | 72       | /9         | /5        |           |         |
| 10             | 3. KOF            | 69     | 61    | 66           | 67      | 87      | /0        | 5/      | 64<br>54 | 59       | 84      | 80       | /1        | 59       | 50         | 00        |           |         |
| 17             | 4. KOF            | 57     | 01    | 66           | 67      | 73      | 60        | 45      | 54       | 59       | 73      | 73       | 39        | 49       | 33         | 45        |           |         |
| 10             | 5. KOF            | 37     | 40    | 00<br>54     | 67      | /3      | 40        | 31      | 54       | 59<br>40 | 73      | 29       | 48        | 37       | 42         | 21        |           |         |
| 20             | o. Kor<br>7 kör   | 47     | 40    | 20           | 07      | 00      | 40        | 0       | 34       | 40       | 39      | 45       | 40        | 20       | 21         | 21        |           |         |
| 20             | 7. KUT            | 35     | 35    | 39           | 47      | 40      | 40        | 0       | 40       | 30       | 43      | 35       | 30        | 0        | 21         | 21        |           |         |
| 21             | 8. KOF            | 20     | 25    | 29           | 30      | 29      | 20        | 0       | 20       | 12       | 33      | 25       | 24        | 0        | 0          | 21        |           |         |
| 22             | 9. KUI<br>10. kör | 20     | 0     | 15           | 15      | 19      | 0         | 0       | 0        | 12       | 9       | 14<br>0  | 0         | 0        | 0          | 21        |           |         |
| 23             | 10. KUI           | 0      | 0     | 0            | 0       | 0       | 0         | 0       | 0        | 0        | 0       | 0        | 0         | 0        | 0          | 0         |           |         |
| 24<br>25<br>26 | Legnagyobb        | 8 Anna | 17    | 15 Cili      | o Dalma | e Endre | 02 Ferenc | 1 Gábor | 10 Hanna | 0 Ilona  | N Júlia | k Károly | 6 Levente | S Mihály | 12 Norbert | 0ttó      |           |         |
| 27             | Legkisebb         | 8      | 10    | 10           | 8       | 10      | 10        | 12      | 10       | 10       | 2       | 10       | 10        | 10       | 10         | 12        |           |         |
| 28             | Nem licitalt      | 2      | 2     | 2            | 3       | 3       | 3         | 3       | 2        | 2        | 2       | 2        | 2         | 3        | 2          | 3         |           |         |
| 29             |                   |        |       |              |         |         |           |         |          |          |         |          |           |          |            |           |           |         |
| 30             |                   |        |       |              |         |         | ۸ نظ      | tóko    | cok /    | tati     |         | heie     | atai      |          |            |           |           |         |
| 32             |                   |        |       |              |         |         | A Ja      | LEKU    | 301 3    | statis   | LIK     | arau     | atai      |          |            |           |           |         |
| 32             | 30                |        |       |              |         |         |           |         |          |          |         |          |           |          |            |           |           |         |
| 34             | 25                |        |       |              |         |         |           |         |          |          |         |          |           |          |            |           |           |         |
| 34             | 23                |        |       |              |         |         |           |         |          |          |         | _        |           |          |            |           |           |         |
| 36             | 20                |        |       |              |         | 1       |           |         |          |          |         | -        |           |          |            | -         | 1         |         |
| 37             |                   |        |       |              |         | - 1     |           |         |          | - 1      |         |          |           | - 1      |            |           |           |         |
| 38             | 15                |        |       |              |         |         |           |         |          |          |         |          |           |          |            |           |           |         |
| 39             | 10                |        |       |              | -       |         |           |         | -1-      |          |         |          | -1-       |          |            | <u> -</u> |           |         |
| 40             | 1 . Ju II         |        |       | <b>1</b> 1 - |         |         |           |         |          |          |         | 1        |           |          |            |           |           |         |
| 41             | 5                 |        |       |              |         |         |           |         | -11      |          |         |          |           |          |            |           |           |         |
| 42             | 0                 | 1.1    |       |              |         |         |           |         |          |          |         |          |           |          |            |           |           |         |
| 43             | Anna Ber          | ci (   | Cili  | Dalma        | Endr    | e Fe    | renc      | Gábor   | Hanr     | na Ile   | ona     | Júlia    | Káro      | ly Lev   | ente       | Mihály    | Norbert   | Ottó    |
| 44             |                   |        |       |              |         |         | name      | h =     | Lockie   | abb      | Nom     | licitált |           |          |            |           |           |         |
| 45             |                   |        |       |              |         | Leg     | agyor     | 50 III  | LERKIS   | 200      | nem     | nentait  |           |          |            |           |           |         |